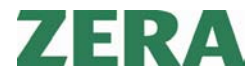

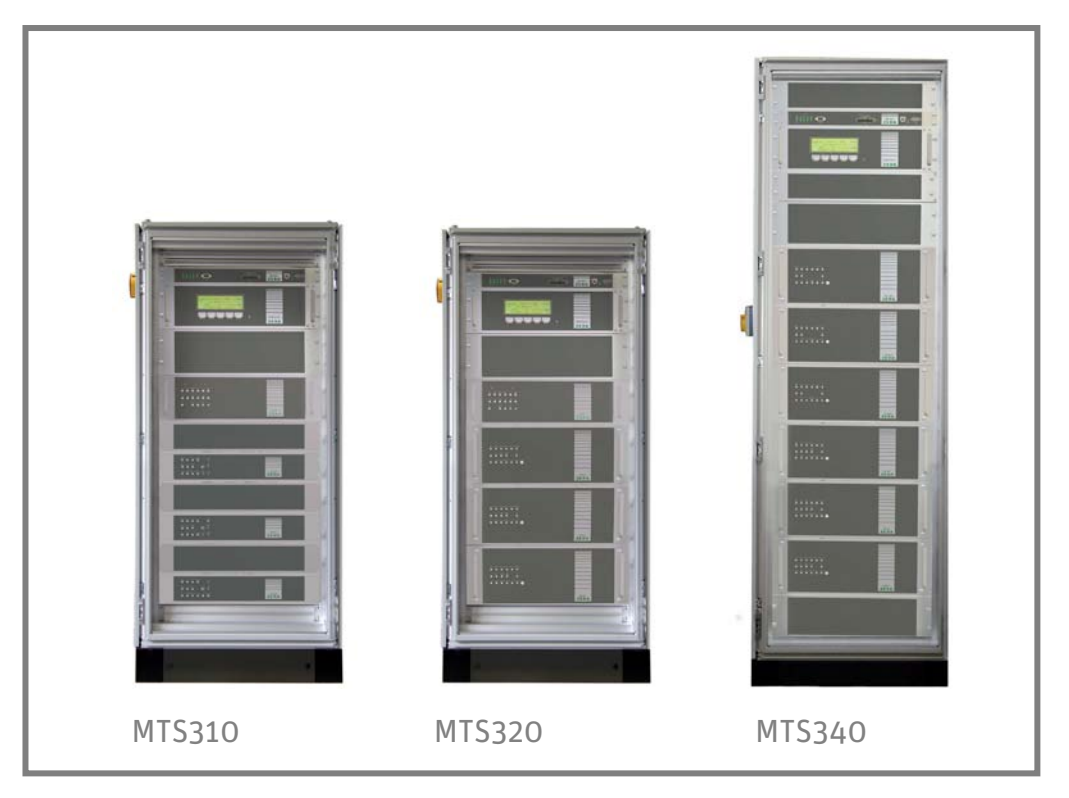

### **Important User Information**

### Warning Instructions

In this manual the red box with black text is used to warn the operator that ignoring the message or action can cause hazard and/or damage to operator or property or test tools.

A Red Box with text inside means that if ignored, damage to property or person can occur.

## Safety Instructions

Observe local safety regulations, generally approved accident prevention regulations and generally approved engineering regulations concerning safety.

▲ Warning! Before you are going to start the changing procedure, switch off the complete test system at the main switch Q1 (usually placed at the left side of the cabinet). Please wait until the fan has stopped!

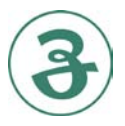

ZERA GmbH | Hauptstrasse 392 | 53639 Königswinter | Germany | Tel. +49 (0)2223 704-0 Fax +49 (02223) 704-70 | E-Mail: zera@zera.de | <u>www.zera.de</u>

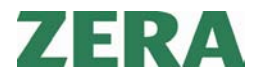

# Changing of the Exit Filter of the Source

▲ Warning! Before you are going to start the changing procedure, switch off the complete test system at the main switch Q1. Please wait until the fan has stopped!

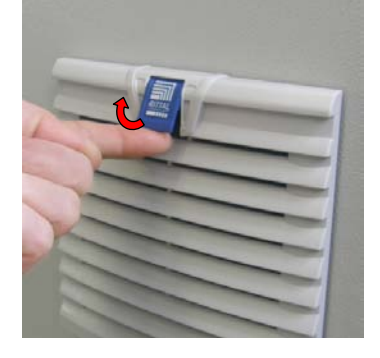

#### Step 1

Unfix the locking mechanism at the filter.

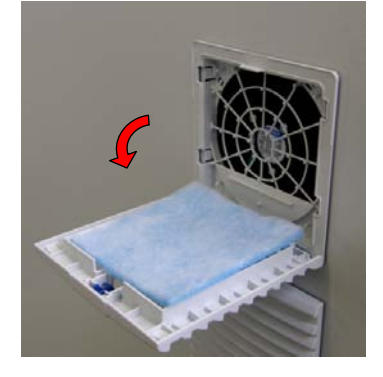

#### Step 2

Open the filter and replace the old filter mat by a new one.

### Service

For technical questions, please contact our service department.

 Telefon
 +49 (0)2223 / 704 - 169

 Fax
 +49 (0)2223 / 704 - 167

 E-Mail
 service@zera.de

Filterwechsel\_MAN\_EXT\_GB\_V101

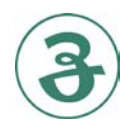